- 1. Netzverbindung trennen (Antenne am Laptop ausschalten)
- 2. Wlan Verstärker und Router mit dem beiliegendem Kabel verbinden
- 3. Es darf keine Verbindung bestehehen
- 4. Anschließend Mozilla aufrufen

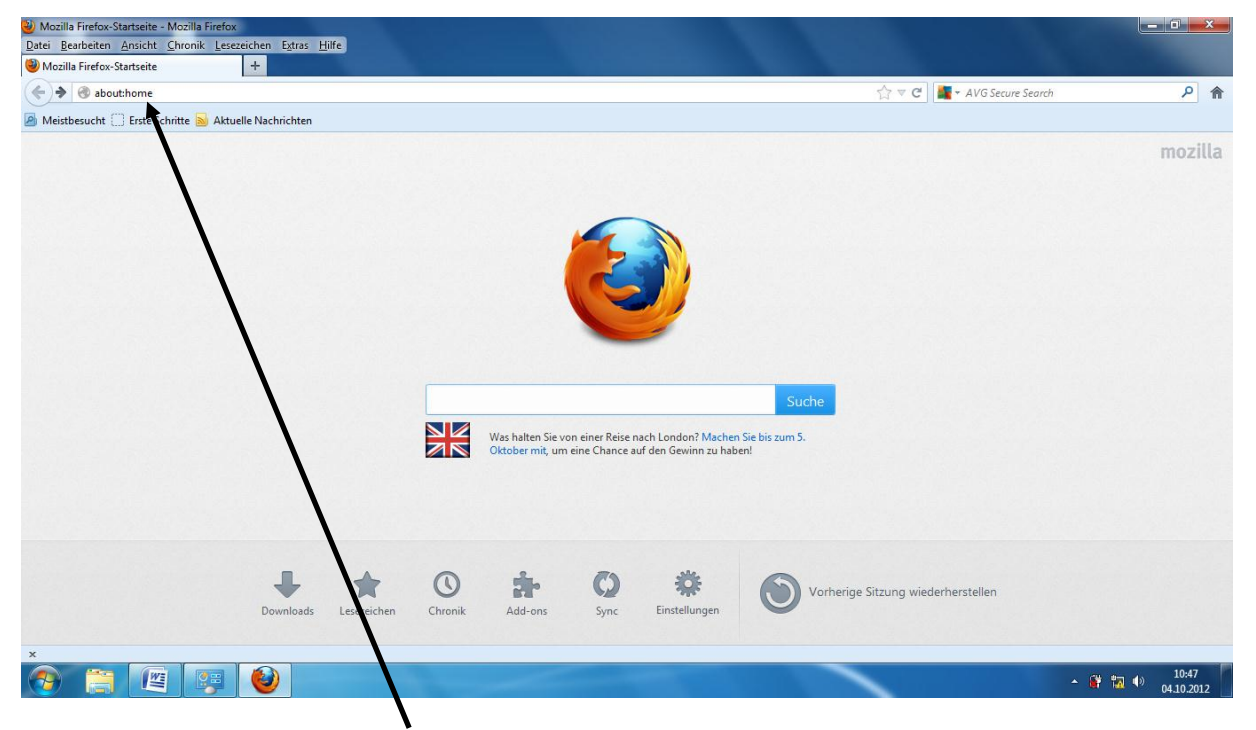

5. In der oberen Leiste **192.168.66.254** eintragen Enter drücken es muss die folgende Maske erscheinen

| Mozilla Firefox-Startseite - Mozilla Firefox | C                |                                               |                                                        |                                                                          | and the second second                                               |                                                                                  | 100                                                                              |                       |            | I X      |
|----------------------------------------------|------------------|-----------------------------------------------|--------------------------------------------------------|--------------------------------------------------------------------------|---------------------------------------------------------------------|----------------------------------------------------------------------------------|----------------------------------------------------------------------------------|-----------------------|------------|----------|
| Datei Bearbeiten Ansicht Chronik Lese        | zeichen Extras H | ilfe                                          | Second Second                                          | -                                                                        |                                                                     |                                                                                  |                                                                                  |                       |            |          |
| Verbinden                                    | +                |                                               |                                                        |                                                                          | -                                                                   | _                                                                                |                                                                                  |                       | -          |          |
| ( ) 3 192.168.66.254/index.asp               |                  |                                               |                                                        |                                                                          |                                                                     |                                                                                  | ∀ ×                                                                              | 🕌 👻 AVG Secure Search |            | ۶ 🏫      |
| 🙆 Meistbesucht 🗍 Erste Schritte 脑 Aktu       | elle Nachrichten |                                               |                                                        |                                                                          |                                                                     |                                                                                  |                                                                                  |                       |            |          |
|                                              | ÷                | Authentifizierung<br>Benutzername<br>Passwort | erforderlich<br>http://1922<br>"Defaultad<br>admin<br> | L68.66.254 verlangt<br>min/1234*<br>Was halten Sie vo<br>Oktober mit, um | e einen Benutze<br>OK (<br>OK )<br>n einer Reise r<br>eine Chance a | anamen und ein Passi<br>Abbrechen<br>Mach London? Macher<br>uf den Gewinn zu hab | wort. Ausgabe der Website:<br>n Sie bis zum S.<br>sen!<br>Vorherige Sitzung wied | erherstellen          | Π          | nozilla  |
|                                              | Downloads        | Lesezeichen                                   | Chronik                                                | Add-ons                                                                  | Sync                                                                | Einstellungen                                                                    | •                                                                                |                       |            |          |
| Warten auf 192.168.66.254                    |                  |                                               |                                                        |                                                                          |                                                                     |                                                                                  |                                                                                  |                       |            |          |
|                                              |                  |                                               |                                                        |                                                                          |                                                                     |                                                                                  |                                                                                  |                       |            | 10.50    |
|                                              |                  |                                               | Sec.                                                   |                                                                          |                                                                     |                                                                                  |                                                                                  |                       | - 👫 🚾 🖤 04 | .10.2012 |

- 6. Benutzername: admin
- 7. Passwort 1234

8. eingeben und OK drücken

| Repeater / Verstärker - Mozilla Firet     Datei Bearbeiten Ansicht Chronik     Repeater / Verstärker | fox<br>Lesezeichen E | stras <u>H</u> ilfe        | Sector and              | Second Second Se |        |  |           |                |
|----------------------------------------------------------------------------------------------------|----------------------|----------------------------|-------------------------|----------------------------------------------------------------------------------------------------|--------|--|-----------|----------------|
| C 192.100.00.254/index.asp                                                                           |                      |                            | AVG Secure search       |                                                                                                    | ~ n    |  |           |                |
| 🖉 Meistbesucht 🛄 Erste Schritte 脑                                                                    | Aktuelle Nachrie     | :hten                      |                         |                                                                                                    |        |  |           |                |
|                                                                                                    | mstelle              | n auf Deut                 | sch                     |                                                                                                    |        |  | _         |                |
| • Home                                                                                               | Quick S              | Setup                      |                         |                                                                                                    |        |  |           |                |
| <ul> <li>Quick Setup</li> </ul>                                                                      | This quick s         | setup helps you to build w | vireless connection. Pl | ease select one Access Point you want to con                                                                                                    | nect.  |  |           |                |
| WPS Setting                                                                                          | Select               | SSID                       | Channel                 | Encryption                                                                                                    | Signal |  |           |                |
| Advanced Settings                                                                                    | 0                    | senioren                   | 1                       | WPA-PSK/WPA2-PSK                                                                                                    | 60     |  |           |                |
|                                                                                                    | O                    | Armin's WLAN               | 9                       | WPA-PSK/WPA2-PSK                                                                                                    | 16     |  |           |                |
|                                                                                                    | 0                    | HP438DE5                   | 10                      | no                                                                                                    | 6      |  |           |                |
|                                                                                                    |                      |                            |                         | REFRESH                                                                                                    | NEXT   |  |           |                |
|                                                                                                    |                      |                            |                         |                                                                                                    |        |  |           |                |
|                                                                                                    |                      |                            |                         |                                                                                                    |        |  |           |                |
|                                                                                                    |                      |                            |                         |                                                                                                    |        |  |           |                |
|                                                                                                    |                      |                            |                         |                                                                                                    |        |  |           |                |
|                                                                                                    |                      |                            |                         |                                                                                                    |        |  |           |                |
|                                                                                                    |                      |                            |                         |                                                                                                    |        |  |           |                |
|                                                                                                    |                      |                            |                         |                                                                                                    |        |  |           |                |
|                                                                                                    |                      |                            |                         |                                                                                                    |        |  |           |                |
| ×                                                                                                    |                      |                            |                         |                                                                                                    | _      |  |           |                |
|                                                                                                    |                      |                            |                         | and the second                                                                                                    | 100    |  | - 💕 ኬ 🌒 🚺 | 0:51<br>0.2012 |

9. Eigenes Netz Fritz!Box Fon Wlan7141(SSID) ankreuzen z.B. Senioren

| Repeater / Verstärker - Mozilla Fire | efox               |                               |                          | Contract of Contraction of Contract        |         |                                                                                                    | - 0 - X                |
|--------------------------------------|--------------------|-------------------------------|--------------------------|--------------------------------------------|---------|----------------------------------------------------------------------------------------------------|------------------------|
| Datei Bearbeiten Ansicht Chronik     | <u>Lesezeichen</u> | E <u>x</u> tras <u>H</u> ilfe | Standard Security        | Station of Con-                            | _       | and the second second second second second second second second second second second second second second second |                        |
| Repeater / Verstärker                | +                  |                               |                          |                                            |         |                                                                                                    | Real Property lies     |
|                                      |                    |                               |                          |                                            |         | ☆ ♥ C 📲 ▼ AVG Secure Search                                                                                      | ۹ م                    |
| 🙆 Meistbesucht 🛄 Erste Schritte 🗟    | Aktuelle Nachri    | ichten                        |                          |                                            |         |                                                                                                    |                        |
| MEDION <sup>®</sup>                  |                    |                               |                          |                                            |         |                                                                                                    |                        |
| English                              |                    |                               |                          |                                            |         |                                                                                                    |                        |
| • Home                               | Quick              | Setup                         |                          |                                            |         |                                                                                                    |                        |
| Quick Setup                          | This suist         |                               | interesting Dis          | Distant and Assess                         |         |                                                                                                    |                        |
| WPS Setting                          | This quick         | setup neips you to build v    | wreless connection. Plea | ase select one Access Point you want to co | onnect. |                                                                                                    |                        |
| o wir o octaing                      | Select             | SSID                          | Channel                  | Encryption                                 | Signal  |                                                                                                    |                        |
| Advanced Settings                    | ۲                  | senioren                      | 1                        | WPA-PSK/WPA2-PSK                           | 60      |                                                                                                    |                        |
|                                      | 0                  | Armin's WLAN                  | 9                        | WPA-PSK/WPA2-PSK                           | 16      |                                                                                                    |                        |
|                                      | 0                  | HP438DE5                      | 10                       | no                                         | 6       |                                                                                                    |                        |
|                                      |                    |                               |                          | REFRESH                                    | NEXT    |                                                                                                    |                        |
|                                      |                    |                               |                          |                                            |         | •                                                                                                    |                        |
|                                      |                    |                               |                          |                                            |         |                                                                                                    |                        |
|                                      |                    |                               |                          |                                            |         |                                                                                                    |                        |
|                                      |                    |                               |                          |                                            |         |                                                                                                    |                        |
|                                      |                    |                               |                          |                                            |         |                                                                                                    |                        |
|                                      |                    |                               |                          |                                            |         |                                                                                                    |                        |
|                                      |                    |                               |                          |                                            |         |                                                                                                    |                        |
|                                      |                    |                               |                          |                                            |         |                                                                                                    |                        |
|                                      |                    |                               |                          |                                            |         |                                                                                                    |                        |
|                                      |                    |                               |                          |                                            |         |                                                                                                    |                        |
|                                      |                    |                               |                          |                                            |         |                                                                                                    |                        |
| ×                                    | 1                  |                               |                          |                                            |         |                                                                                                    |                        |
|                                      | a 🙆                |                               |                          |                                            |         |                                                                                                    | ▲ ₩ 10:52 ● 04.10.2012 |

10. Next oder weiter anklicken

## [Medion Wlan Verstärker einrichten]

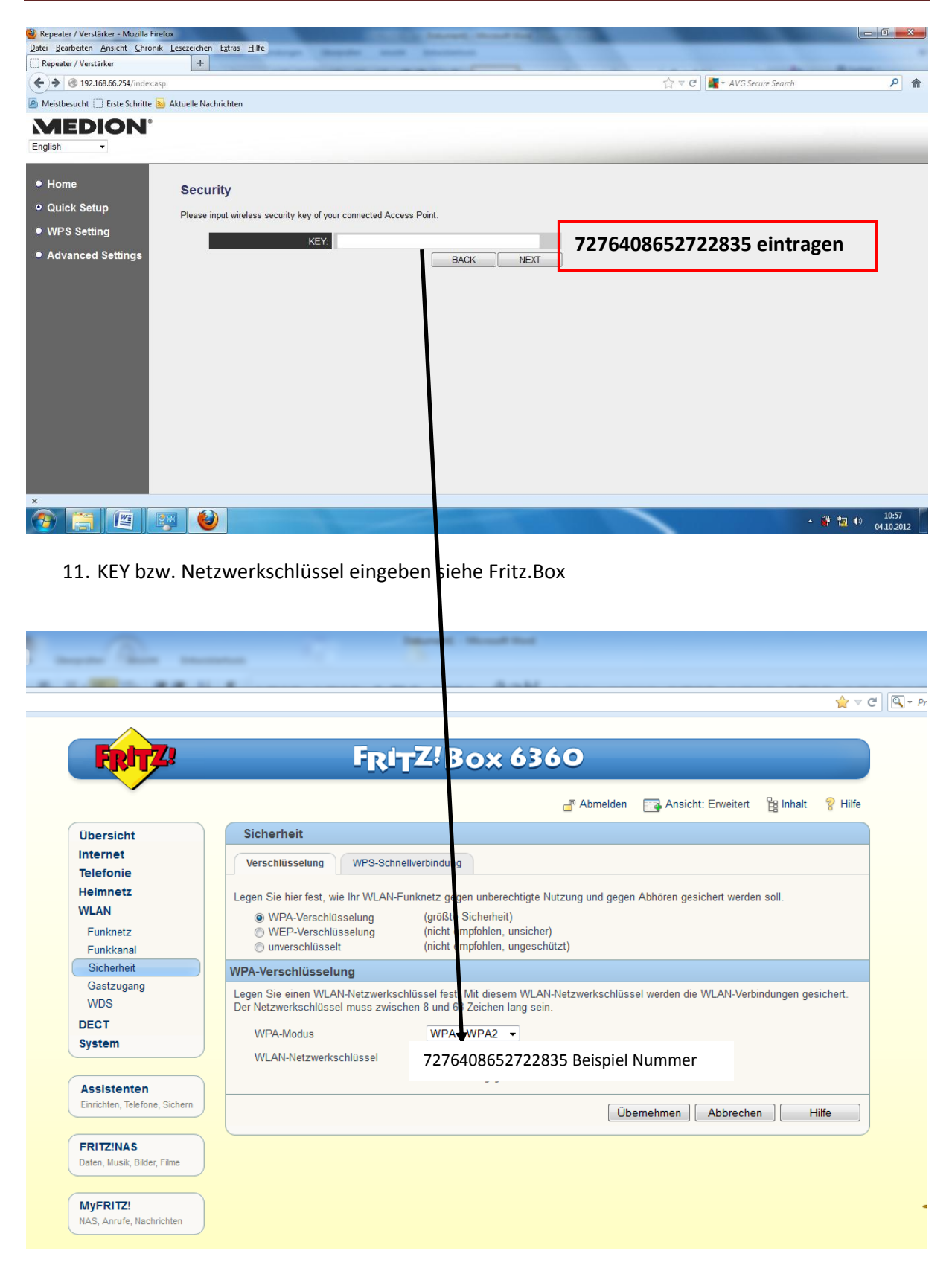

## Wichtig: Der Wlan Netzwerkschlüssel 7276408652722835

12. Nach Eingabe des Wlan Netzwerkschlüssel Next oder weiter drücken

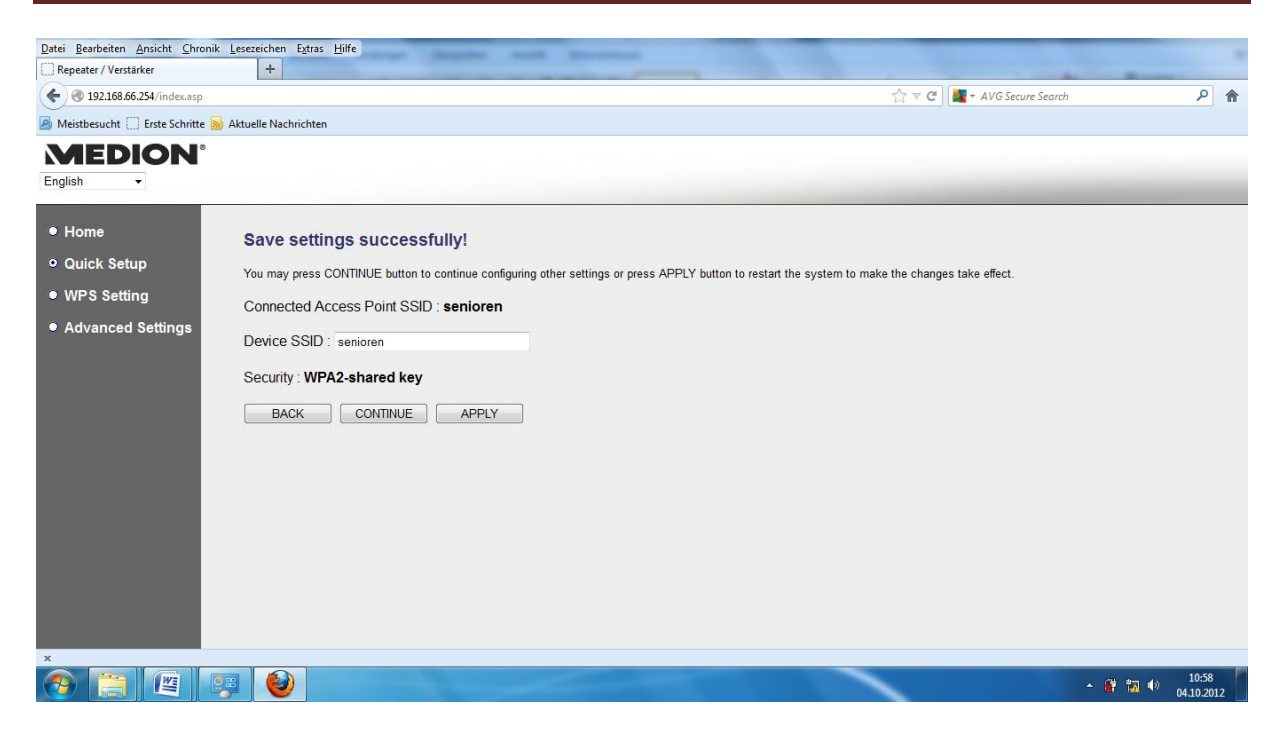

## 13. Apply oder übernehmen anklicken

| Repeater / Verstärker - Mozilla F | Firefox                      |                       |                           |       |                       |                     |
|-----------------------------------|------------------------------|-----------------------|---------------------------|-------|-----------------------|---------------------|
| Datei Bearbeiten Ansicht Chro     | nik Lesezeichen Extras Hilfe |                       |                           |       |                       |                     |
| C Repeater / Verstärker           | +                            |                       |                           |       |                       | Real Property lies  |
| ♦ 192.168.66.254/index.asp        |                              |                       |                           | ☆ ▼ C | 🙀 🗝 AVG Secure Search | ٩ م                 |
| Meistbesucht Erste Schritte       | Aktuelle Nachrichten         |                       |                           |       |                       |                     |
| MEDION                            |                              |                       |                           |       |                       |                     |
| English -                         |                              |                       |                           |       |                       |                     |
| • Homo                            |                              |                       |                           |       |                       |                     |
| • Holine                          | System Restartin             | ng! Please wait for a | a while !                 |       |                       |                     |
| Quick Setup                       | 9%                           |                       |                           |       |                       |                     |
| WPS Setting                       |                              |                       |                           |       |                       |                     |
| Advanced Settings                 |                              |                       |                           |       |                       |                     |
| a navanova ootango                |                              |                       |                           |       |                       |                     |
|                                   |                              |                       |                           |       |                       |                     |
|                                   |                              |                       |                           |       |                       |                     |
|                                   |                              |                       |                           |       |                       |                     |
|                                   |                              |                       |                           |       |                       |                     |
|                                   |                              |                       |                           |       |                       |                     |
|                                   |                              |                       |                           |       |                       |                     |
|                                   |                              |                       |                           |       |                       |                     |
|                                   |                              |                       |                           |       |                       |                     |
|                                   |                              |                       |                           |       |                       |                     |
|                                   |                              |                       |                           |       |                       |                     |
|                                   |                              |                       |                           |       |                       |                     |
|                                   |                              |                       |                           |       |                       |                     |
|                                   |                              |                       |                           |       |                       |                     |
|                                   |                              |                       |                           |       |                       |                     |
| ×                                 |                              |                       |                           | -     |                       | 10.50               |
|                                   | 🥰 🔮                          |                       | Contraction of the second |       | •                     | 10:59<br>04.10.2012 |

- 14. Warten bis der Balken auf 100% geladen worden ist.
- 15. Maske kann dann geschlossen werden

## Wichtig: Wlan Verstärker (Stecker) aus der Steckdose ziehen

- 16. Internetverbindung wieder herstellen
- 17. Wlan Verstärker (Stecker) kann jetzt dort eingesteckt werden wo der Verstärker benötigt wird.